## 暗号化のためのOpenSSLを使用したCMSの CSRの設定

#### 内容

<u>概要</u> <u>前提条件</u> <u>使用するコンポーネント</u> <u>設定</u> <u>確認</u>

#### 概要

このドキュメントでは、Open Secure Sockets Layer(OpenSSL)を使用してCisco Meeting Server(CMS)の証明書を作成する方法について説明します。

著者: Cisco TACエンジニア、Moises Martinez

### 前提条件

次の項目に関する知識があることが推奨されます。

- •SSLを開きます。
- •CMSの設定。

#### 使用するコンポーネント

このドキュメントの情報は、次のソフトウェアに基づいています。

OpenSSL Light 1.1

このドキュメントの情報は、特定のラボ環境にあるデバイスに基づいて作成されました。このド キュメントで使用するすべてのデバイスは、初期(デフォルト)設定の状態から起動しています 。本稼働中のネットワークでは、各コマンドによって起こる可能性がある影響を十分確認してく ださい。

#### 設定

ステップ1:OpenSSL Light 1.1をダウンロードします。

ステップ2:コンピュータにOpenSSLをインストールします。

ステップ3:SSLがインストールされたフォルダに移動します。通常はC:\Program Files\OpenSSL-Win64\binにインストール**されます**。

| < Local Disk (C:) > Program Files > OpenSSL-Win64 > bin > V 🖸 🔎 Search bin |                         |                    |                   |          |  |  |  |
|----------------------------------------------------------------------------|-------------------------|--------------------|-------------------|----------|--|--|--|
|                                                                            | Name                    | Date modified      | Туре              | Size     |  |  |  |
| A<br>A                                                                     | PEM                     | 12/16/2021 4:59 PM | File folder       |          |  |  |  |
|                                                                            | CA.pl                   | 3/25/2021 10:34 PM | PL File           | 8 KB     |  |  |  |
|                                                                            | 🗟 capi.dll              | 3/25/2021 10:34 PM | Application exten | 68 KB    |  |  |  |
| *                                                                          | 🗟 dasync.dll            | 3/25/2021 10:34 PM | Application exten | 44 KB    |  |  |  |
| *                                                                          | 🗟 libcrypto-1_1-x64.dll | 3/25/2021 10:34 PM | Application exten | 3,331 KB |  |  |  |
|                                                                            | 🖄 libssl-1_1-x64.dll    | 3/25/2021 10:34 PM | Application exten | 667 KB   |  |  |  |
| exp                                                                        | 📧 openssl.exe           | 3/25/2021 10:34 PM | Application       | 531 KB   |  |  |  |
| exp                                                                        | 🚳 ossitest.dll          | 3/25/2021 10:34 PM | Application exten | 43 KB    |  |  |  |
| evin                                                                       | 🖄 padlock.dll           | 3/25/2021 10:34 PM | Application exten | 39 KB    |  |  |  |
| exp                                                                        | 📄 progs.pl              | 3/25/2021 10:34 PM | PL File           | 6 KB     |  |  |  |
|                                                                            | 📄 tsget.pl              | 3/25/2021 10:34 PM | PL File           | 7 KB     |  |  |  |

# ステップ4:メモ帳を開き、次の例に示すように、証明書署名要求(CSR)に必要な情報を入力します。

[req] distinguished\_name = req\_distinguished\_name req\_extensions = v3\_req prompt = no [req\_distinguished\_name] C = US ST = California L = San Jose O = TAC OU = IT CN = cms.tac.cisco.com [v3\_req] extendedKeyUsage = serverAuth, clientAuth subjectAltName = @alt\_names [alt\_names] DNS.1 = webbridge3.tac.cisco.com DNS.2 = webadmin.tac.cisco.com DNS.3 = xmpp.tac.cisco.com

#### ステップ5:CSRの情報を入力すると、次のパスに**tac.confとして**保存されます。**C:\Program** Files\OpenSSL-Win64\bin

| cal Disk (C:) > Program Files > OpenSSL | v ē                |         |              |          |  |
|-----------------------------------------|--------------------|---------|--------------|----------|--|
| Name                                    | Date modified      | Туре    |              | Size     |  |
| PEM                                     | 12/16/2021 4:59 PM | File fo | older        |          |  |
| CA.pl                                   | 3/25/2021 10:34 PM | PL Fil  | e            | 8 KB     |  |
| 🗟 capi.dll                              | 3/25/2021 10:34 PM | Appli   | cation exten | 68 KB    |  |
| 🗟 dasync.dll                            | 3/25/2021 10:34 PM | Appli   | cation exten | 44 KB    |  |
| 🗟 libcrypto-1_1-x64.dll                 | 3/25/2021 10:34 PM | Appli   | cation exten | 3,331 KB |  |
| 🗟 libssl-1_1-x64.dll                    | 3/25/2021 10:34 PM | Appli   | cation exten | 667 KB   |  |
| 📧 openssl.exe                           | 3/25/2021 10:34 PM | Appli   | cation       | 531 KB   |  |
| 🚳 ossitest.dll                          | 3/25/2021 10:34 PM | Appli   | cation exten | 43 KB    |  |
| 🚳 padlock.dll                           | 3/25/2021 10:34 PM | Appli   | cation exten | 39 KB    |  |
| progs.pl                                | 3/25/2021 10:34 PM | PL Fil  | e            | 6 KB     |  |
| tsget.pl                                | 3/25/2021 10:34 PM | PL Fil  | e            | 7 KB     |  |
| tac.conf                                | 12/16/2021 5:07 PM | CON     | F File       | 1 KB     |  |

ステップ6:PCでコマンドプ**ログラムを開**き、[管理者として実行]を**選択します**。

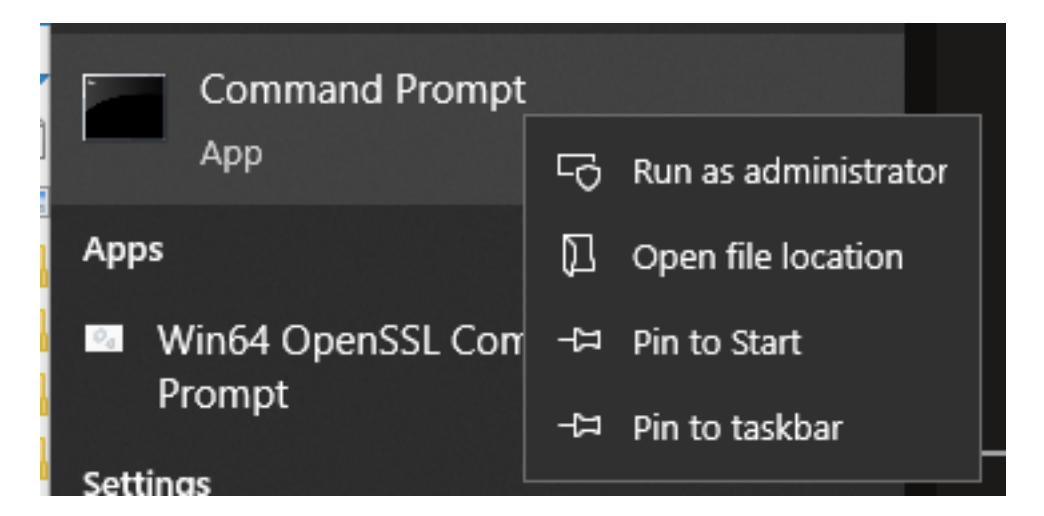

ステップ7:コマンドプロンプトでファイルが保存されているパスに移動し、openssl.exeコマン ドを入力してenterを選択します。

C:\Program Files\OpenSSL-Win64\bin>openssl.exe\_

ステップ8:次のコマンドを実行します。req -new -newkey rsa:4096 - nodes -keyout cms.key out cms.csr -config tac.conf。

| °C:\Program Files\OpenSSL-Win64\bin≻openssl.exe<br>OpenSSL> req -new -newkey rsa:4096 -nodes -keyout cms.key -out cms.csr -config tac.conf_                                |
|----------------------------------------------------------------------------------------------------|
| iC:\Program Files\OpenSSL-Win64\bin>openssl.exe<br>OpenSSL> req -new -newkey rsa:4096 -nodes -keyout cms.key -out cms.csr -config tac.conf<br>Generating a RSA private key |
| "                                                                                                    |
| writing new private key to 'cms.key'                                                                                                    |

#### 確認

エラーが表示されない場合、同じフォルダに2つの新しいファイルが生成されます。

- cms.key
- cms.csr

| Local Disk (C:) > Program Files > OpenSSL-Win64 > bin v 🖸 🔎 Search bir |                         |                    |             |                  |  |  |
|------------------------------------------------------------------------|-------------------------|--------------------|-------------|------------------|--|--|
|                                                                        | Name                    | Date modified      | Туре        | Size             |  |  |
| *<br>*                                                                 | PEM                     | 12/16/2021 4:59 PM | File folder |                  |  |  |
|                                                                        | CA.pl                   | 3/25/2021 10:34 PM | PL File     | 8 KB             |  |  |
|                                                                        | 🚳 capi.dll              | 3/25/2021 10:34 PM | Application | n exten 68 KB    |  |  |
| *                                                                      | 🚳 dasync.dll            | 3/25/2021 10:34 PM | Application | n exten 44 KB    |  |  |
| *                                                                      | 🗟 libcrypto-1_1-x64.dll | 3/25/2021 10:34 PM | Application | n exten 3,331 KB |  |  |
|                                                                        | 🚳 libssl-1_1-x64.dll    | 3/25/2021 10:34 PM | Application | n exten 667 KB   |  |  |
| (D)                                                                    | 📧 openssl.exe           | 3/25/2021 10:34 PM | Application | n 531 KB         |  |  |
| m                                                                      | 🚳 ossitest.dll          | 3/25/2021 10:34 PM | Application | n exten 43 KB    |  |  |
| (pi                                                                    | 🚳 padlock.dll           | 3/25/2021 10:34 PM | Application | n exten 39 KB    |  |  |
|                                                                        | 📄 progs.pl              | 3/25/2021 10:34 PM | PL File     | 6 KB             |  |  |
|                                                                        | 📄 tac.conf              | 12/16/2021 5:07 PM | CONF File   | 1 KB             |  |  |
|                                                                        | 📄 tsget.pl              | 3/25/2021 10:34 PM | PL File     | 7 KB             |  |  |
|                                                                        | cms.csr                 | 12/16/2021 5:25 PM | CSR File    | 2 KB             |  |  |
|                                                                        | 📄 cms.key               | 12/16/2021 5:25 PM | KEY File    | 4 KB             |  |  |

この新しいファイ**ルcms.csr**は、認証局(CA)によって署名できます。